## ОБРАБОТКА БЛАНКОВ ОТВЕТОВ ДЛЯ АВТОМАТИЗАЦИИ ПРОВЕДЕНИЯ БУМАЖНОГО ТЕСТИРОВАНИЯ

Харлов А.А., Парамонов А.И.

Белорусский государственный университет информатики и радиоэлектроники г. Минск, Республика Беларусь

## Парамонов А.И. – канд. техн. наук, доцент

В работе описаны этапы обработки изображений подготовленных бланков для проведения бумажного тестирования. Представлены результаты проведенных экспериментов по распознаванию изображений бумажных бланков.

Рассматриваемый в работе вид бумажного тестирования предполагает ответы испытуемого на заранее подготовленном форматном бланке, для подготовки которого зачастую используется специальное программное обеспечение [1]. Пример такого бланка показан на рисунке 1. После заполнения бланка ответов экзаменуемый сдаёт его экзаменатору, который сканирует бланк и загружает изображение в систему проверки.

| and an other and and |    | 0 | - |   | - |      |     |   |          |   | ə  |
|----------------------|----|---|---|---|---|------|-----|---|----------|---|----|
|                      |    |   |   | H |   |      | 200 | 2 |          |   | p  |
|                      |    |   |   | 1 |   | 217  | -   |   | $\wedge$ | • | 0  |
| 認識回                  |    |   | + | - |   | - in |     |   |          |   | q. |
| K-PASH               |    |   |   |   | X | 1    |     | 1 |          | X | 8  |
| 国鉄国                  | OT | 6 | 8 | L | 9 | S    | 4   | £ | z        | T |    |

Рисунок 1 – Заполненный бланк ответов бумажного тестирования

Обработка изображений бланков бумажного тестирования включает в себя несколько этапов:

- 1. распознавание формы бланка на изображении;
- 2. выравнивание изображения по осям х, у;
- 3. распознавание QR-кода;
- 4. распознавание ответов.

Выравнивание изображения необходимо поскольку оно может быть повернуто при сканировании, как это показано на рисунке 1. Выравнивание осуществляется с помощью QR-кода, который содержит в себе выравнивающий узор. Далее происходит извлечение данных о тесте, которые зашиты в QR-коде. Для нахождения и распознавания QR-кода используется библиотека ZXing.Net [2]. Распознав QR-код и зная его координаты, рассчитывается местоположение таблицы ответов. Предполагается, что она находится на одной линии с QR-кодом. Результат выделения таблицы с ответами показан на рисунке 2. Для поиска объектов на изображении используется Accord.Net [3].

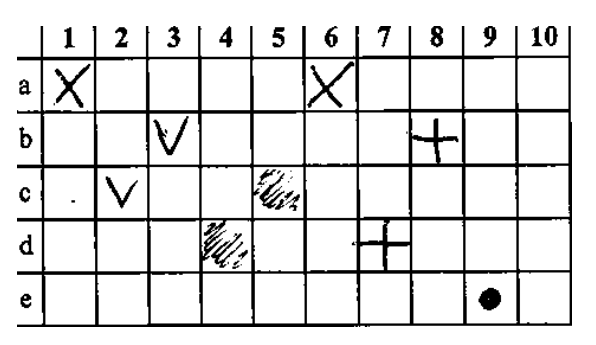

Рисунок 2 – Изображение таблицы бланка ответов

По полученному объекту таблицы далее определяются границы каждой ячейки, а внутри каждой ячейки определяется процент заполнения области. Для повышения качества распознавания ячеек применяются фильтры для изображений из библиотеки Accord.Net, а именно:

Grayscale (перевод изображения в черно-белое);

 BradleyLocalThresholding (алгоритм считает, что каждый пиксель изображения имеет черный цвет, если его яркость на t процентов ниже, чем средняя яркость окружающих пикселей в окне указанного размера, в противном случае устанавливается белый цвет);

 НотоgenityEdgeDetector (алгоритм находит края объектов, вычисляя максимальную разницу пикселей обработки с соседними пикселями в 8 направлениях);

Invert (инвертирование цвета изображения).

Все изображения, которые загружаются в систему для обработки, сохраняются в базе данных программного обеспечения, что позволяет использовать их для уточнения полученной оценки.

После успешного распознавания изображения бланка программное средство отобразит в диалоговом окне сетку распознанных ответов с пометкой о правильности ответа, полученной оценкой и кнопкой «Подтвердить оценку» (см. рисунок 3).

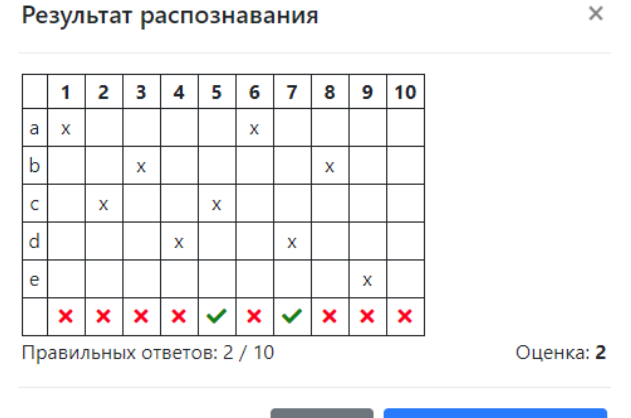

Отмена Подтвердить оценку

Рисунок 3 – Диалоговое окно результата обработки бланка

Перед подтверждением оценки в программе экзаменатор имеет возможность при необходимости исправить ошибки распознавания изображения бланка (таблица ответов является редактируемой). Подтверждение оценки фиксируется в базе данных. После чего оценка может быть использована для построения статистики по экзаменуемым, либо для заполнения табеля аттестации при условии ввода/выбора ФИО испытуемого (см. рисунок 4).

Поскольку точность распознавания зависит от исходного изображения, полученного при сканировании бланка ответов, был проведен эксперимент для выяснения минимально допустимого качества изображения. В результате ряда экспериментов установлено, что параметр разрешения изображения при сканировании должен быть не менее 200 dpi.

В ходе экспериментов были рассмотрены варианта получения изображения для обработки с распознаванием фотографии бланка с телефона. На данный момент программное средство показывает низкую точность распознавания бланков с фото, так как изображение, полученное на камеру телефона, получается неоднородным по цвету, а также, в отличие от изображения со сканера, имеет искажения в наклоне. Полученные результаты были оформлены в виде дополнительных технических требований, которые необходимо учитывать при разработке программных средств по обработке бумажных бланков.

56-я научная конференция аспирантов, магистрантов и студентов БГУИР, 2020 г.

| Выбор студента                       | × |
|--------------------------------------|---|
| Студент                              |   |
| артем                                |   |
| Овощников Евгений <b>Артем</b> ович  |   |
| Свалов <b>Артем</b> Святославович    |   |
| Серов Панкратий <b>Артем</b> ович    |   |
| Мирзоян Терентий <b>Артем</b> иевич  |   |
| Аксёнов Евстигней <b>Артем</b> ович  |   |
| Калдярв <b>Артем</b> ий Валерьянович |   |
| Лукьяненко Фока <b>Артем</b> иевич   |   |
| Эрдели Рубен <b>Артем</b> ович       |   |
| Буклин <b>Артем</b> Олегович         |   |
| Соловьева Марина <b>Артем</b> овна   |   |

Рисунок 4 – Диалоговое окно выбора экзаменуемого

## Список использованных источников:

1. Парамонов А.И. Программное обеспечение для автоматизации проведения бумажного тестирования / А.И. Парамонов А.И. Программное осеспечение для автоматизации проведения оумажного тестирования / А.И. Парамонов, А.А. Харлов // Вычислительные методы, модели и образовательные технологии: сб. материалов VII междунар. НПК, Брест, 18.10.201; под общ. ред. А.А.Козинского. – Брест: БрГУ, 2019. – С. 188-190.
2. ZXing.Net [Электронный ресурс]. – Режим доступа: https://github.com/micjahn/ZXing.Net/blob/master/README.md. Дата

доступа: 22.03.2020.

3. Accord.Net [Электронный ресурс]. – Режим доступа: http://accord-framework.net/. Дата доступа: 22.03.2020.